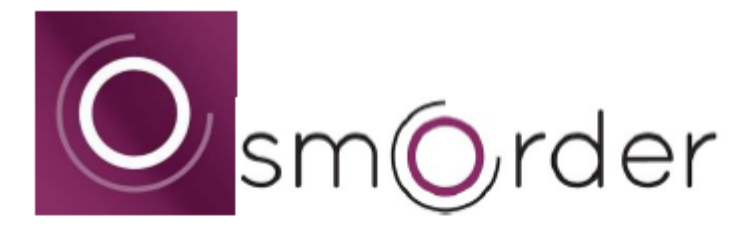

Per Smartphone bestellen und bezahlen.

## App-Download

Suche im App Store bzw. Play Store: *"smorder"* Link: <u>https://my.smorder.at/api/v1/app-redirect/smorder</u> QR-Code

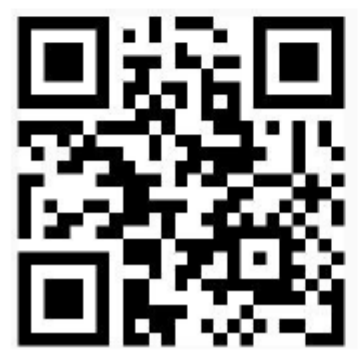

After downloading, open the app.

Tip on the icon "Log in now" and register. For this purpose, the name and an e-mail address are required or you can connect directly with your existing Facebook account (nothing will be posted or shared).

In the Local Search field, search for "Schüler- & Studentenwohnheim Steyr" or locales in the immediate vicinity are displayed below.

With the "heart symbol" on the right side you can add the location to your favorites.

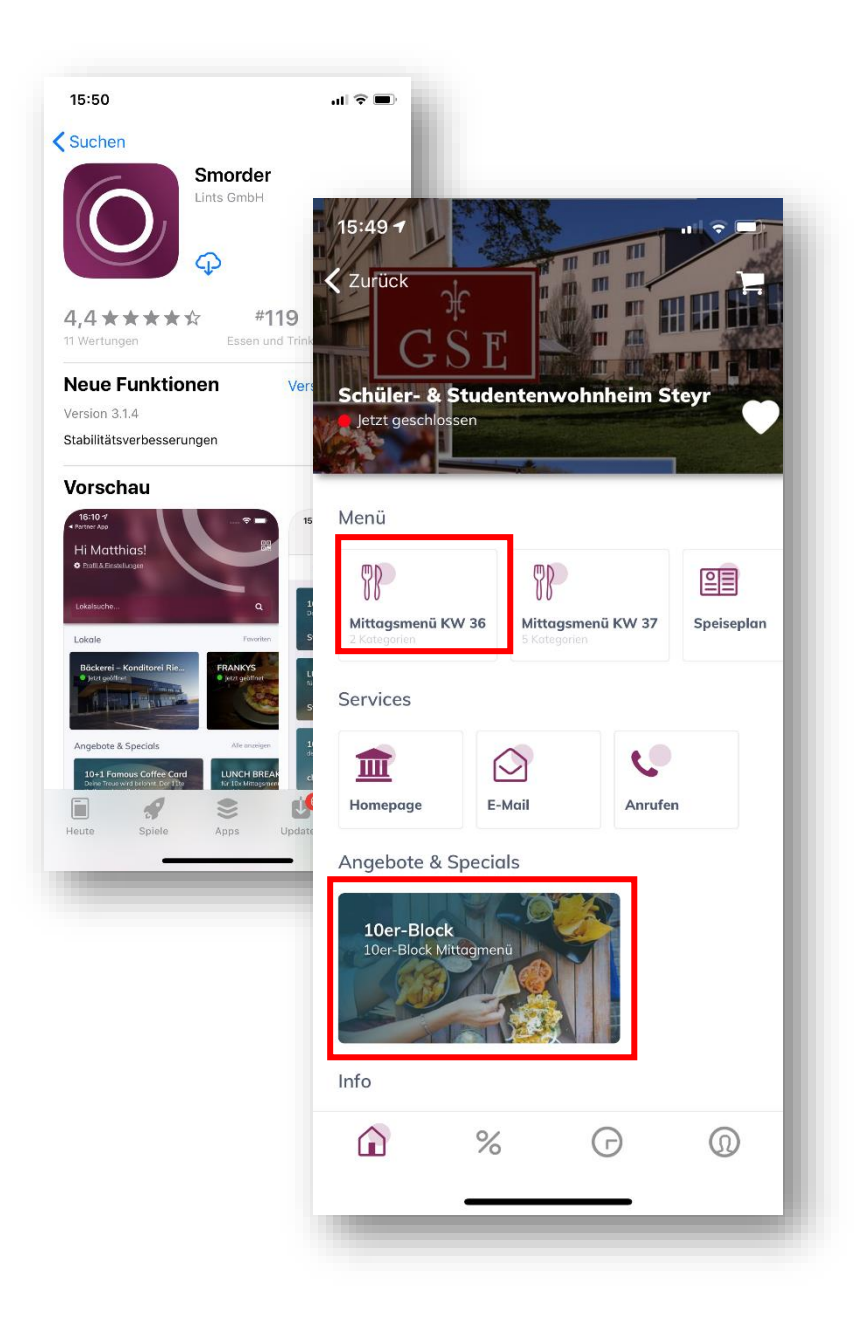

## **Order process**

The menus are always available for the current and coming week in the app. You can buy a ticket for 10 meals in total ("10er-Block") or buy it individually by clicking on the "Lunch menu" button (for the desired calendar week). The app then takes you to the order overview.

Here you can select the desired menus for the individual days of the week and place it in the shopping cart. When everything has been selected click on the "shopping cart icon" in the upper right corner. The order and the total amount will be displayed again. If everything is correct, click on "Continue" at the bottom. Select payment method and enter data. The payment method can be saved for the next time. After payment the order is completed. Orders can be placed up to seven days in advance and must be placed by 20:00 at the latest on the day before.

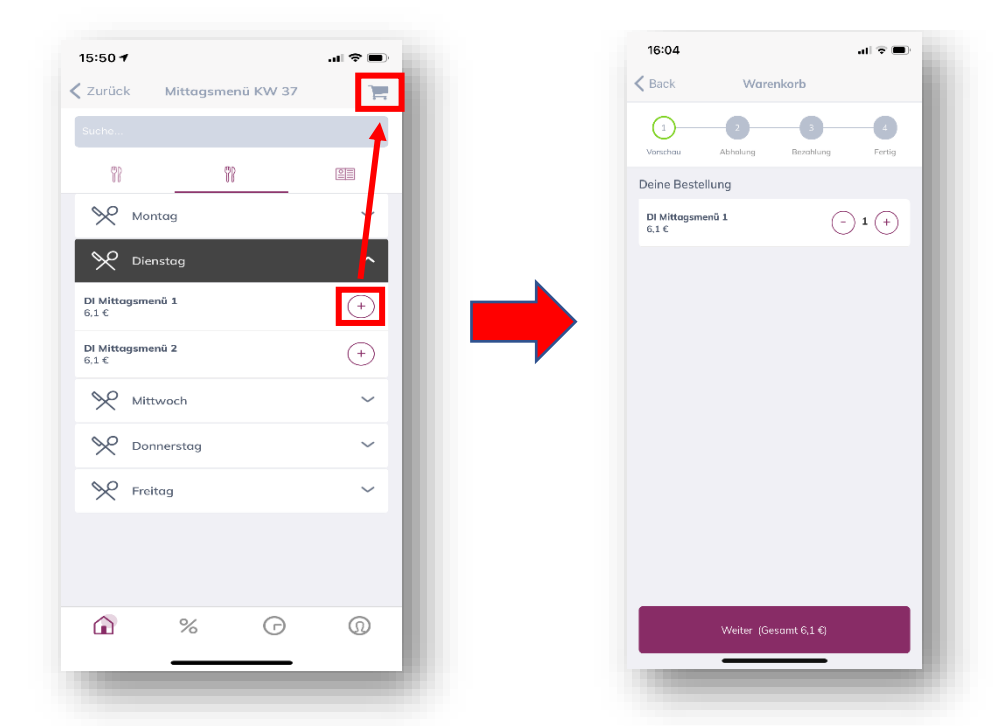

## Pick up at the dormitory

As usual, you will line up at the place where the food is given out.

It is best to have your smartphone ready, then open the Smorder app and select our location. At the bottom is a small "clock icon" - with a click on it you can view your orders. Furthermore, you have to select the corresponding day and click on the "Abholinfo anzeigen" button. Then a QR code will appear. Please scan this code at the counter in the dining room.

After that, please proceed to the serving of Menu 1 or Menu 2 and pick up the food.

Have a nice meal! 😂

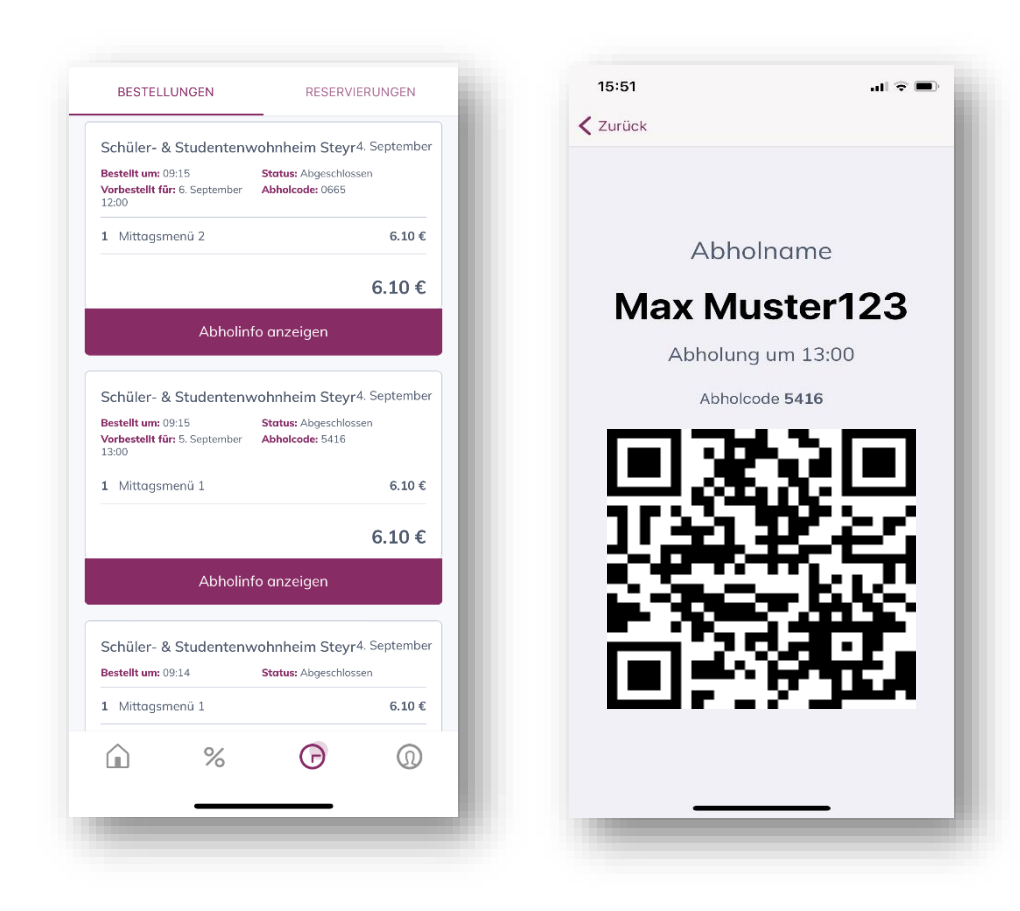